# Make sure to install the Microsoft Authenticator on the user's device before starting VPN setup

## Binding MCS Account to Authenticator

;';

- 1. Sign in to Microsoft portal (portal.office.com)
- 2. Click on your initial bubble (top right) and click on my account

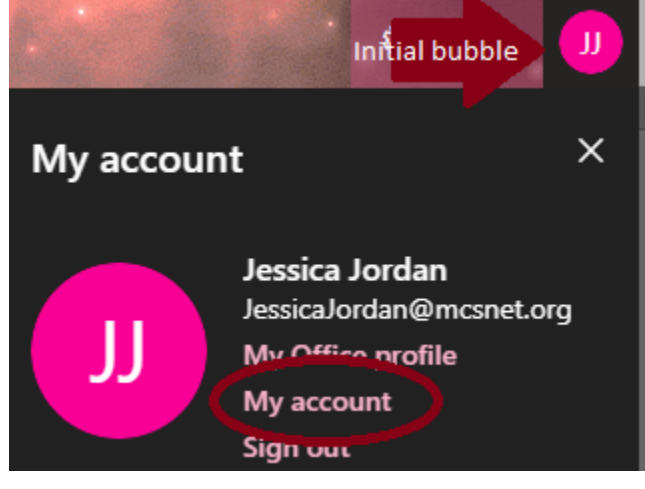

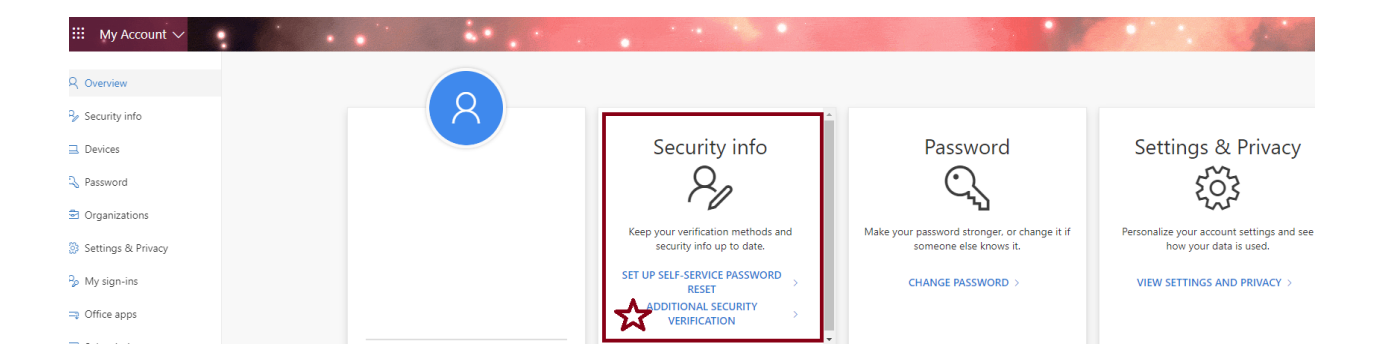

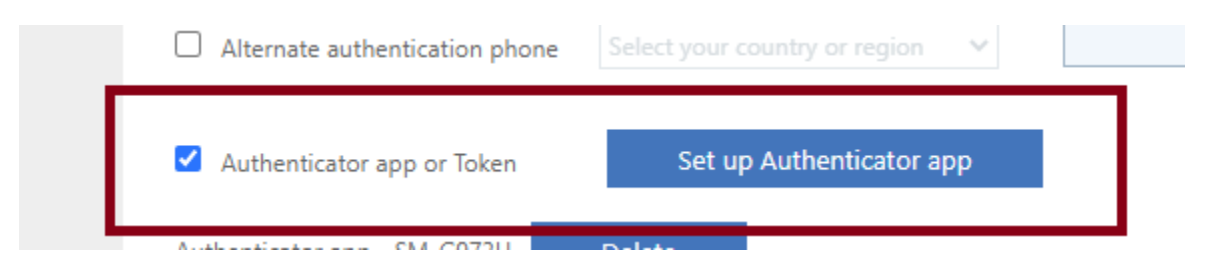

- 5. Open the Microsoft Authenticator on the cell phone and scan the QR code from the PC.
- 6. Click next on the PC, and click approve on the phone
- 7. Save settings on PC, click verify preferred option, approve on the phone,
- 8. Your MCS account is now binded to the authenticator, and you can close the portal

### Set up VPN

- 9. Cannot test VPN on MCS network includes Wi-Fi
- 10. Download /Install SonicWALL Mobile Connect from the Microsoft store

|   | SonicWALL Mobile Connect                                                                                                    | Free                      |  |
|---|----------------------------------------------------------------------------------------------------|---------------------------|--|
|   | SonicWall Inc. • Business                                                                                                    | Get                       |  |
| S | ♡ Wish list                                                                                                    | A See System Requirement: |  |
|   | SonicWall Mobile Connect <sup>™</sup> provides users full network-level access to corporate and academic resources over encrypted SSL VPN<br>connections. The client provides anytime, anywhere access to critical applications such as email, virtual desktop sessions and other<br>Windows applications. |                           |  |

11. In Windows search tab type VPN settings add a VPN connection

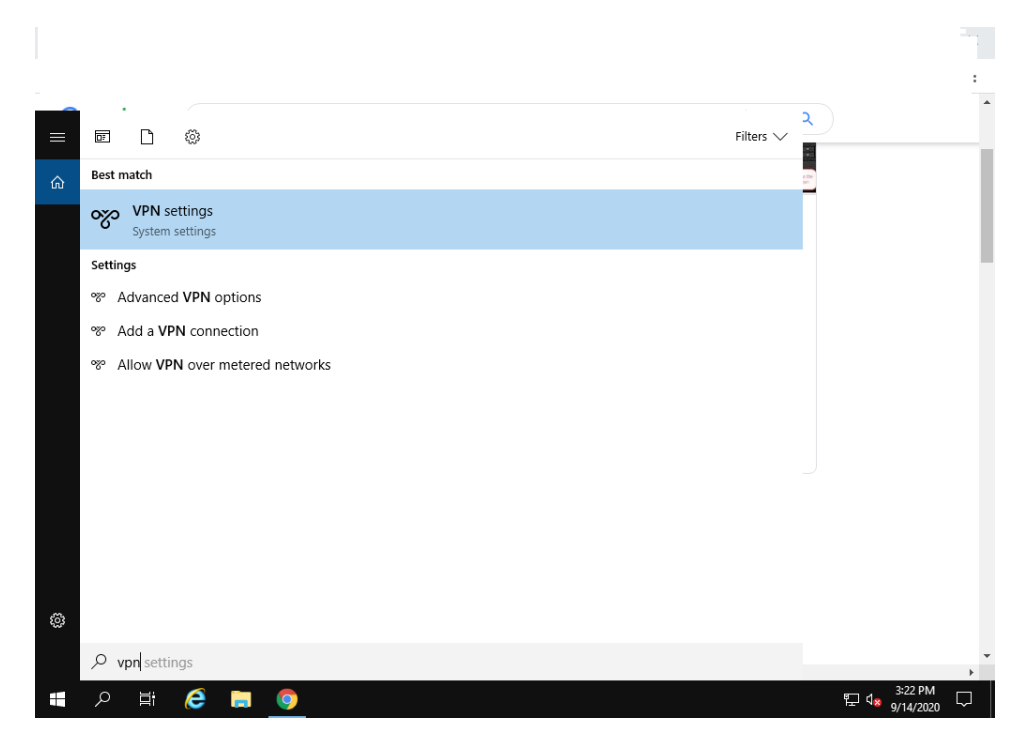

#### Connection Name = MCS

ServerName = <u>https://remote.mcsnet.org:9888</u>

Save > Edit VPN to uncheck remember my sign-in info

| Home         | VPN |                                                       |                  |
|--------------|-----|-------------------------------------------------------|------------------|
| nd a setting | VPN |                                                       | Related settings |
|              |     | Add a VPN connection                                  |                  |
|              |     | Connection name<br>MCS                                |                  |
|              |     | Server name or address https://remote.mconet.org/9888 |                  |
|              |     |                                                       |                  |
|              |     | User name (optional)                                  |                  |
|              |     |                                                       |                  |
|              |     | T Remember my sign-in into                            |                  |

13. Connect VPN

Click next (no certificate)

Sign in with MCS info

You will be told to bind

14. Navigate (in browser, on pc) to:

https://remote.mcsnet.org:9888

Connection isn't private

Click Advance, proceed to remote

| SONICWALL' Virtua | I Office                                   |
|-------------------|--------------------------------------------|
|                   | User None:<br>Passend:<br>Domain:<br>Login |
|                   |                                            |
|                   | Cupyright © 2020 Servic Wall, Inc.         |
|                   |                                            |
|                   |                                            |
|                   |                                            |

#### 16. Open Authenticator app

17. Three dots or "+">add account>work or school

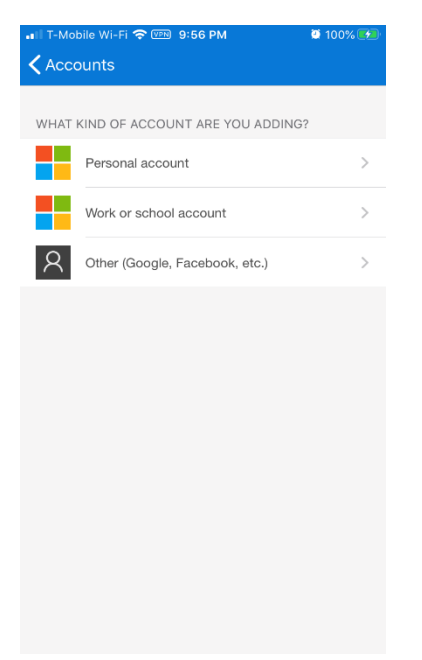

Account added to phone

- 19. Note the emergency scratch code on pc and close the browser
- 20. Click on a

cct on phone (SNWL acct)

Enter that code into your pc or laptop

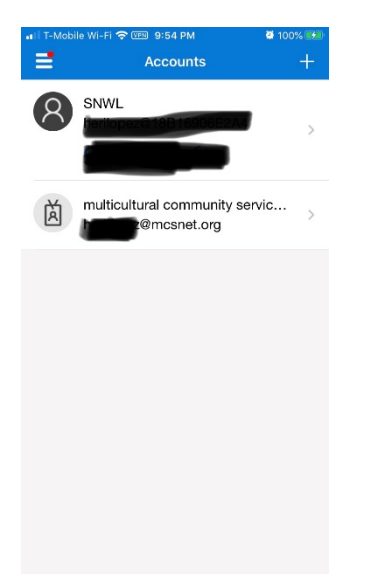

Enter code from authenticator

22.

- i. Type VPN in VPN Settingsl
- ii. Click on mcs and click connect
- iii. Enter mcs credentials
- iv. enter code from authenticator app (code from SNWL)
- v. launch RDP
- vi. login
- vii. work
- viii. disconnect VPN when done working